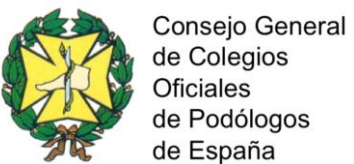

de España

## INDICACIONES PARA LA INSTALACIÓN DEL PROGRAMA GESTIÓN CONSULTA PODOLOGÍA

- 1. Descargar el programa de la Página Web del Consejo General: www.cgcop.es
- 2. Descomprimir el archivo.

| Archivo       Edición       Ver       Herramientas       Ayuda         Organizar       Incluir en biblioteca       Compartir con        Grabar       Nueva carpeta         Image: Compartir con        Grabar       Nueva carpeta         Image: Compartir con        Grabar       Nueva carpeta         Image: Compartir con        Grabar       Nueva carpeta         Image: Compartir con        Grabar       Nueva carpeta         Image: Compartir con        Grabar       Nueva carpeta         Image: Compartir con        Grabar       Nueva carpeta         Image: Compartir con        Grabar       Nueva carpeta         Image: Compartir con        Grabar       Nueva carpeta         Image: Compartir con        Grabar       Nueva carpeta         Image: Compartir con        Grabar       Numbre       Fecha de modifica         Image: Compartir con        Grabar       Nueva carpeta       Musica         Image: Controio       Firebird-25.1.26351_13.0_3       10/01/2013 10:15       Aplicación       49.268 KB         Image: Controio       Firebird-25.1.26351_1_Win32       10/01/2013 10:15       Aplicación       14.373 KB         Image: Collegiopodologos       Musica       Image: Collegiopodologos       Applicación       425 KB                                                                                                    |                                     |                                      |                   |                  |           |
|----------------------------------------------------------------------------------------------------|-------------------------------------|--------------------------------------|-------------------|------------------|-----------|
| Archivo       Edicion       Ver       Herramientas       Ayuda         Organizar       Incluir en biblioteca       Compartir con        Grabar       Nueva carpeta         Image: Compartir con        Grabar       Nueva carpeta       Fecha de modifica       Tipo       Tamaño         Image: Compartir con        Grabar       Nueva carpeta       Fecha de modifica       Tipo       Tamaño         Image: Compartir con        Grabar       Nueva carpeta       Fecha de modifica       Tipo       Tamaño         Image: Compartir con        Grabar       Nueva carpeta       Fecha de modifica       Tipo       Tamaño         Image: Compartir con        Grabar       Nueva carpeta       Fecha de modifica       Tipo       Tamaño         Image: Compartir con        Grabar       Nombre       Fecha de modifica       Tipo       Tamaño         Image: Compartir con        Grabar       Nueva carpeta       10/01/2013 10:15       Aplicación       67.04 KB         Image: Controno       Image: Controno       Image: Controno       Image: Controno       Image: Controno       Image: Controno       Emage: Controno       Emage: Controno       Image: Controno       Emage: Controno       Emage: Controno       Emage: Controno       Emage: Controtos       Image: Controno                                                                                                    |                                     | a plicación gestión clínica          |                   |                  |           |
| Organizar •       Incluir en biblioteca •       Compartir con •       Grabar       Nueva carpeta                                                                                                    | Archivo Edición Ver Herramientas    | Ayuda                                |                   |                  |           |
| * Favoritos Nombre Fecha de modifica Tipo Tamaño   * Descargas # GRRuntime_32bit_13_0_3 10/01/2013 10:15 Paquete de Windo 73.546 KB   * Sitios recientes # GRRuntime_32bit_13_0_3 10/01/2013 10:15 Aplicación 49.268 KB   * Sitios recientes # Firebird-2.5.1.26351_1_Win32 10/01/2013 10:15 Aplicación 6.704 KB   * Instalador 10/01/2013 10:15 Aplicación 14.373 KB   * Instalador 10/01/2013 10:15 Adobe Acrobat D 856 KB   * Manual 10/01/2013 10:15 Adobe Acrobat D 856 KB   * Instalador 10/01/2013 10:15 Adobe Acrobat D 856 KB   * Instalador 10/01/2013 10:15 Aplicación 425 KB   * Instalador 10/01/2013 10:15 Aplicación 425 KB   * Occupiopodologos # Setup Podo 10/01/2013 10:15 Paquete de Windo 22.503 KB   * Otideos # SetupPodo 10/01/2013 10:15 Paquete de Windo 22.503 KB   * Sociegiopodologos # SetupPodo 10/01/2013 10:15 Paquete de Windo 22.503 KB   * Ordegos # Sociegios # SetupPodo 10/01/2013 10:15 Paquete de Windo 22.503 KB   * Ordegos # Sociegios # SetupPodo 10/01/2013 10:15 Paquete de Windo 22.503 KB   * Sociegios # Sociegios # SetupPodo 10/01/2013 10:15 Hereiter Hereiter Hereiter Hereiter Hereiter Hereiter Hereiter Hereiter Hereiter Hereiter Hereiter Hereiter Hereiter Hereiter Hereiter H                                                                                                    | Organizar 👻 Incluir en biblioteca 🔻 | Compartir con 🔻 Grabar Nueva carpeta |                   |                  |           |
| Image: Descargas Image: Scritorio   Image: Scritorio Image: Scritorio   Image: Scritorio <th>🔶 Favoritos</th> <th>Nombre</th> <th>Fecha de modifica</th> <th>Тіро</th> <th>Tamaño</th>                                                                                                    | 🔶 Favoritos                         | Nombre                               | Fecha de modifica | Тіро             | Tamaño    |
| Escritorio Aplicación 49.268 KB   Sitios recientes Firebird-2.5.1.26351_1_Win32 10/01/2013 10:15 Aplicación 6.704 KB   Escritorio Manual 10/01/2013 10:15 Aplicación 14.373 KB   Documentos Manual 10/01/2013 10:15 Adobe Acrobat D 856 KB   NETProvider-2.7.7 10/01/2013 10:15 Adobe Acrobat D 856 KB   Nésica Setup 10/01/2013 10:15 Aplicación 425 KB   Núsica SetupPodo 10/01/2013 10:15 Aplicación 22.503 KB   AppData 10/01/2013 10:15 Paquete de Windo 22.503 KB   Application Data Súsquedas Súsquedas Súsquedas Si Contactos   Descargas Scritorio Seturp Near Setup Setup Setup Setup   Escritorio Favoritos Súsquedas SetupPodo Setup Setup                                                                                                    | 🔰 Descargas                         | 🔀 CRRuntime_32bit_13_0_3             | 10/01/2013 10:15  | Paquete de Windo | 73.546 KB |
| Sitios recientes       Image: Pirebird-2.5.1.26351_1_Win32       10/01/2013 10:15       Aplicación       6.704 KB         Image: Pibliotecas       Image: Pibliotecas       Image: Pibliotecas       Aplicación       14.373 KB         Image: Pibliotecas       Image: Pibliotecas       Image: Pibliotecas       Aplicación       14.373 KB         Image: Pibliotecas       Image: Pibliotecas       Image: Pibliotecas       Adobe Acrobat D       856 KB         Image: Pibliotecas       Image: Pibliotecas       Image: Pibliotecas       Adobe Acrobat D       856 KB         Image: Pibliotecas       Image: Pibliotecas       Image: Pibliotecas       Adobe Acrobat D       856 KB         Image: Pibliotecas       Image: Pibliotecas       Image: Pibliotecas       Image: Pibliotecas       Adobe Acrobat D       856 KB         Image: Pibliotecas       Image: Pibliotecas       Image: Pibliotecas       Image: Pibliotecas       Image: Pibliotecas       Image: Pibliotecas         Image: Pibliotecas       Image: Pibliotecas       Image: Pibl                                                                                                    | 🧮 Escritorio                        | 🔀 dotNetFx40_Full_x86_x64            | 10/01/2013 10:15  | Aplicación       | 49.268 KB |
| Escritorio Manual 10/01/2013 10:15 Aplicación 14.373 KB   Bibliotecas Manual 10/01/2013 10:15 Adobe Acrobat D 856 KB   Documentos Misica 10/01/2013 10:15 Paquete de Windo 610 KB   Música Setup 10/01/2013 10:15 Aplicación 425 KB   Videos 10/01/2013 10:15 Paquete de Windo 22.503 KB   Videos 10/01/2013 10:15 Paquete de Windo 22.503 KB   AppData SetupPodo 10/01/2013 10:15 Paquete de Windo 22.503 KB   Súsquedas Sociaratos Sociaratos S                                                                                                    | 📃 Sitios recientes                  | 🕞 Firebird-2.5.1.26351_1_Win32       | 10/01/2013 10:15  | Aplicación       | 6.704 KB  |
| Escritorio   Bibliotecas   Documentos   Imágenes   Música   Videos   Colegiopodologos   AppData   Application Data   Biósquedas   Contactos   Descargas   Escritorio   Escritorio   Escritorio   Escritorio                                                                                                    |                                     | 👻 Instalador                         | 10/01/2013 10:15  | Aplicación       | 14.373 KB |
| Bibliotecas Bibliotecas   Documentos Concentos   Imágenes 10/01/2013 10:15   Música SetupPodo   Videos 10/01/2013 10:15   Paquete de Windo 22.503 KB   Videos SetupPodo   Colegiopodologos Application Data   Súsquedas Socargas   Contactos Securorino   Escritorio Favoritos                                                                                                    | 🧮 Escritorio                        | 🔤 🔁 Manual                           | 10/01/2013 10:15  | Adobe Acrobat D  | 856 KB    |
| Documentos i i i i i i i i i i i i i i i i i i i                                                                                                    | 🥽 Bibliotecas                       | NETProvider-2.7.7                    | 10/01/2013 10:15  | Paquete de Windo | 610 KB    |
| Imágenes Imágenes     Música   Imágenes   Música   Imágenes   Videos   Imágenes   Imágenes </th <th>Documentos</th> <th>🔂 setup</th> <th>10/01/2013 10:15</th> <th>Aplicación</th> <th>425 KB</th>                                                                                                    | Documentos                          | 🔂 setup                              | 10/01/2013 10:15  | Aplicación       | 425 KB    |
| <ul> <li>Música</li> <li>Vídeos</li> <li>Colegiopodologos</li> <li>AppData</li> <li>Application Data</li> <li>Búsquedas</li> <li>Contactos</li> <li>Descargas</li> <li>Escritorio</li> <li>Favoritos</li> </ul>                                                                                                    | 📔 Imágenes                          | 🔂 SetupPodo                          | 10/01/2013 10:15  | Paquete de Windo | 22.503 KB |
| Vídeos   Colegiopodologos   AppData   Application Data   Búsquedas   Contactos   Descargas   Escritorio   Escritorio                                                                                                    | 🎝 Música                            |                                      |                   |                  |           |
| Image: Collegiopodologos       Image: Collegiopodologos         Image: AppData       Image: Collegiopodologos         Image: AppDication Data       Image: Collegiopodologos         Image: Contactos       Image: Collegiopodologos         Image: Contactos       Image: Collegiopodologos         Image: Contactos       Image: Contactos         Image: Contactos       Image: Contactos                                                                                                    | 📑 Vídeos                            |                                      |                   |                  |           |
| <ul> <li>AppData</li> <li>Application Data</li> <li>Búsquedas</li> <li>Contactos</li> <li>Descargas</li> <li>Escritorio</li> <li>Favoritos</li> </ul>                                                                                                    | 陼 Colegiopodologos                  |                                      |                   |                  |           |
| <ul> <li>↓ Application Data</li> <li>↓ Búsquedas</li> <li>↓ Contactos</li> <li>↓ Descargas</li> <li>↓ Escritorio</li> <li>↓ Favoritos</li> </ul>                                                                                                    | 퉬 AppData                           |                                      |                   |                  |           |
| Image: Image: Image | ) Application Data                  |                                      |                   |                  |           |
| Contactos  Costactos  Costactos  Escritorio  Favoritos                                                                                                    | 🥻 Búsquedas                         |                                      |                   |                  |           |
| Descargas           Escritorio           Escritorio           Escritorios                                                                                                    | 蹪 Contactos                         |                                      |                   |                  |           |
| Escritorio                                                                                                    | 🗼 Descargas                         |                                      |                   |                  |           |
| Revertions                                                                                                    | 📔 Escritorio                        |                                      |                   |                  |           |
|                                                                                                    |                                     |                                      |                   |                  |           |

3. Ejecutar la instalación.

Hacer doble click en *INSTALADOR* (justo encima de *MANUAL*) y seguir las indicaciones.

4. Abrir el programa.

5. Aparece una ventana que pide *usuario* y *contraseña*, no poner nada y pinchar en *CREAR*.

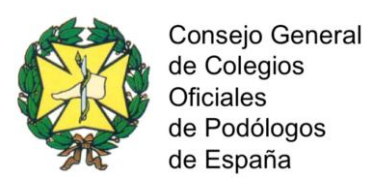

| Ilínico Gestión Personal Configuración Configuración de personal Varios          Agenda       Image: Pacientes       Image: Factura         Image: Factura       Image: Estadísticas |   |
|----------------------------------------------------------------------------------------------------|---|
| Agenda Pacientes Factura                                                                                                    |   |
|                                                                                                    |   |
| Login  Login  Nombre de usuario:  Contraseña: Empresa: Crear nueva empresa - Crear                                                                                                   | × |

6. Aparece una ventana que pone CONTRATO.

Pinchar en ACEPTAR CONTRATO Y ACEPTAR.

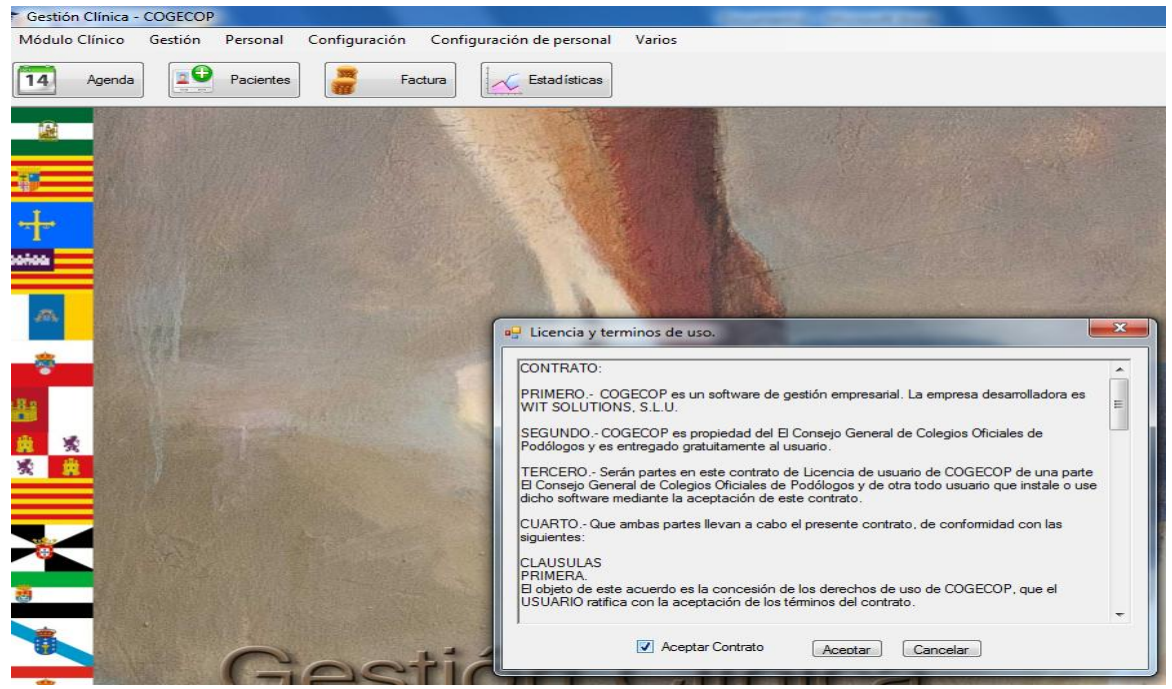

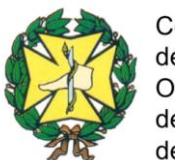

## 7. Aparece otra ventana en la que hay que introducir:

Nombre Empresa: pones el que se quiera Usuario BBDD: sysdba Pasword de la BBDD: masterkey

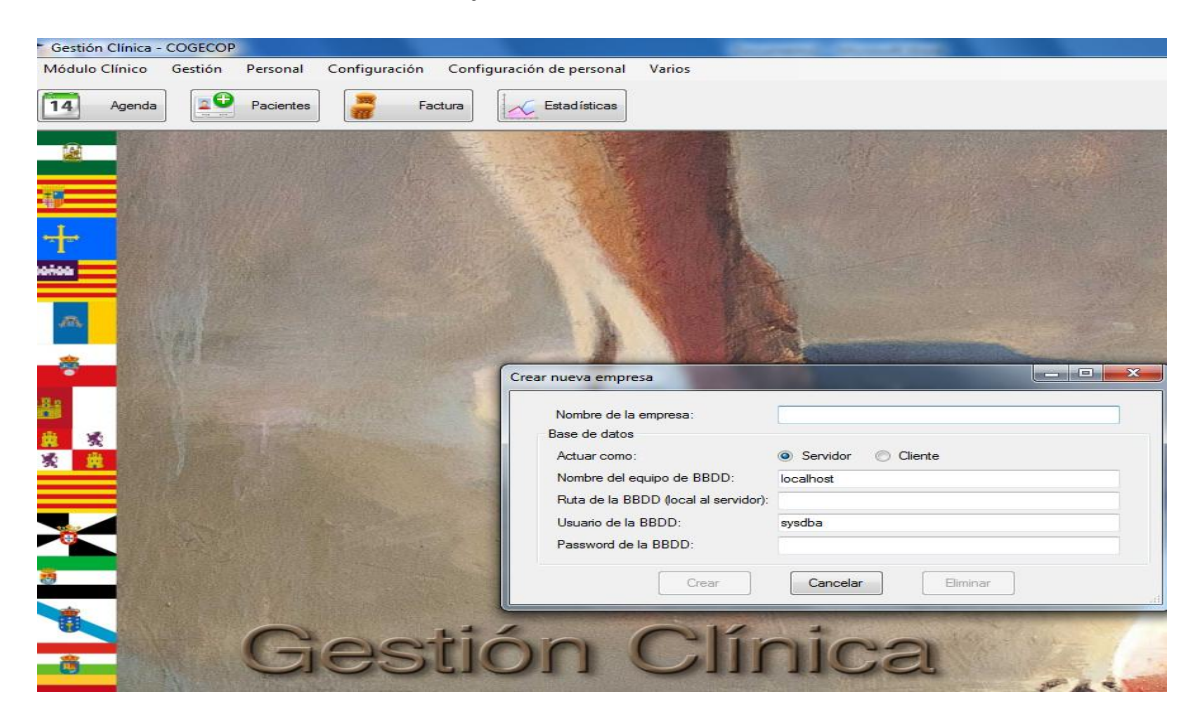

8. Pinchar en CREAR y aparecerá CREANDO EMPRESA.

9. Aparece una ventana:

Introducir nueva contraseña administrador: poner la que se quiera.

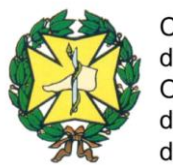

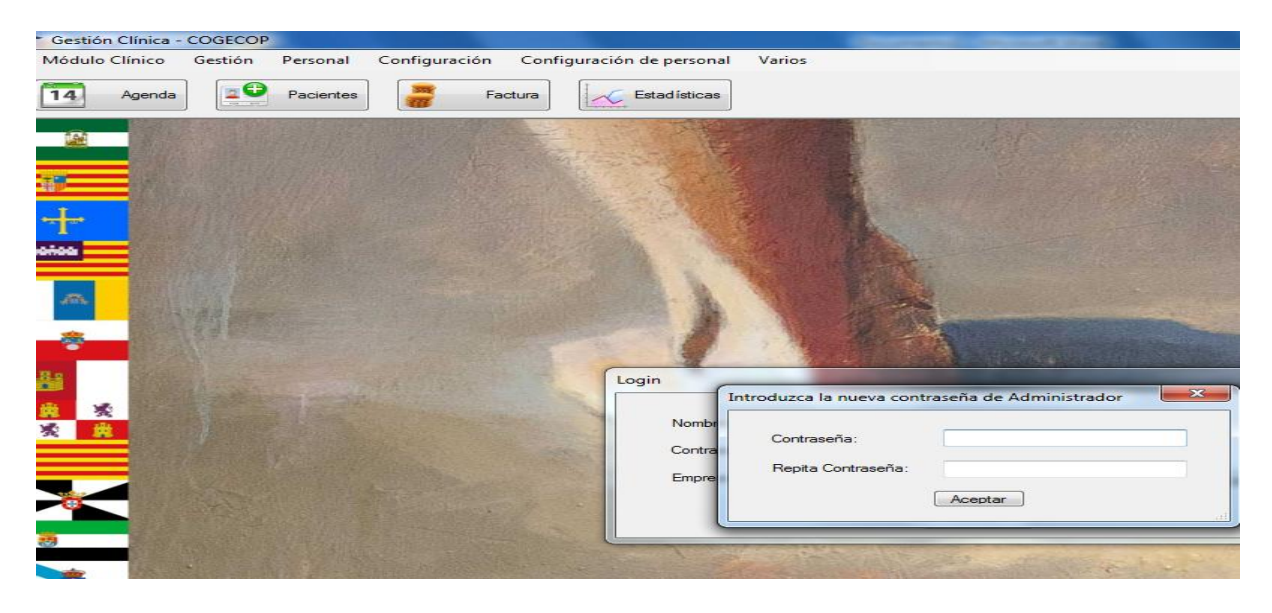

10. Aparece otra ventana en la que hay que introducir:

*Login*: Administrador *Contraseña*: la que se ha puesto antes. Pinchar: *Entrar* 

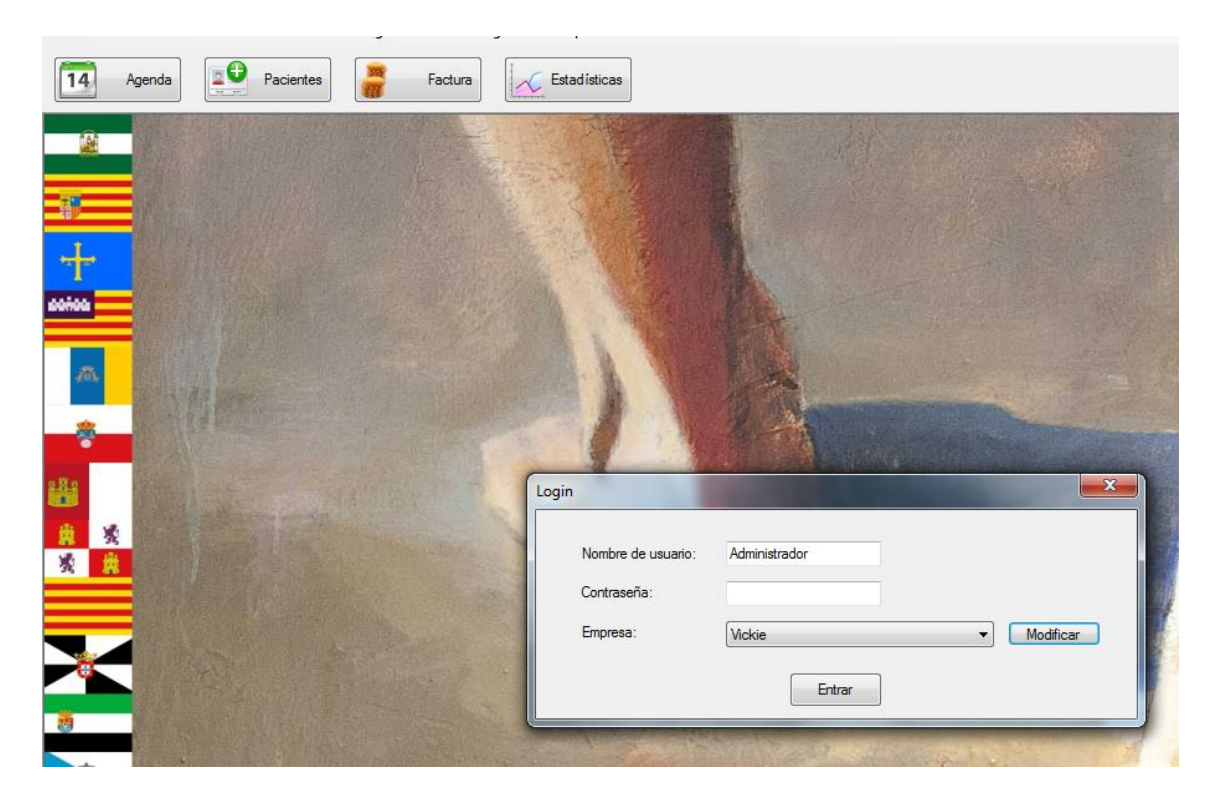

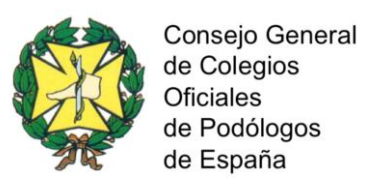

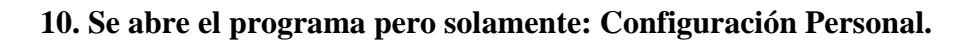

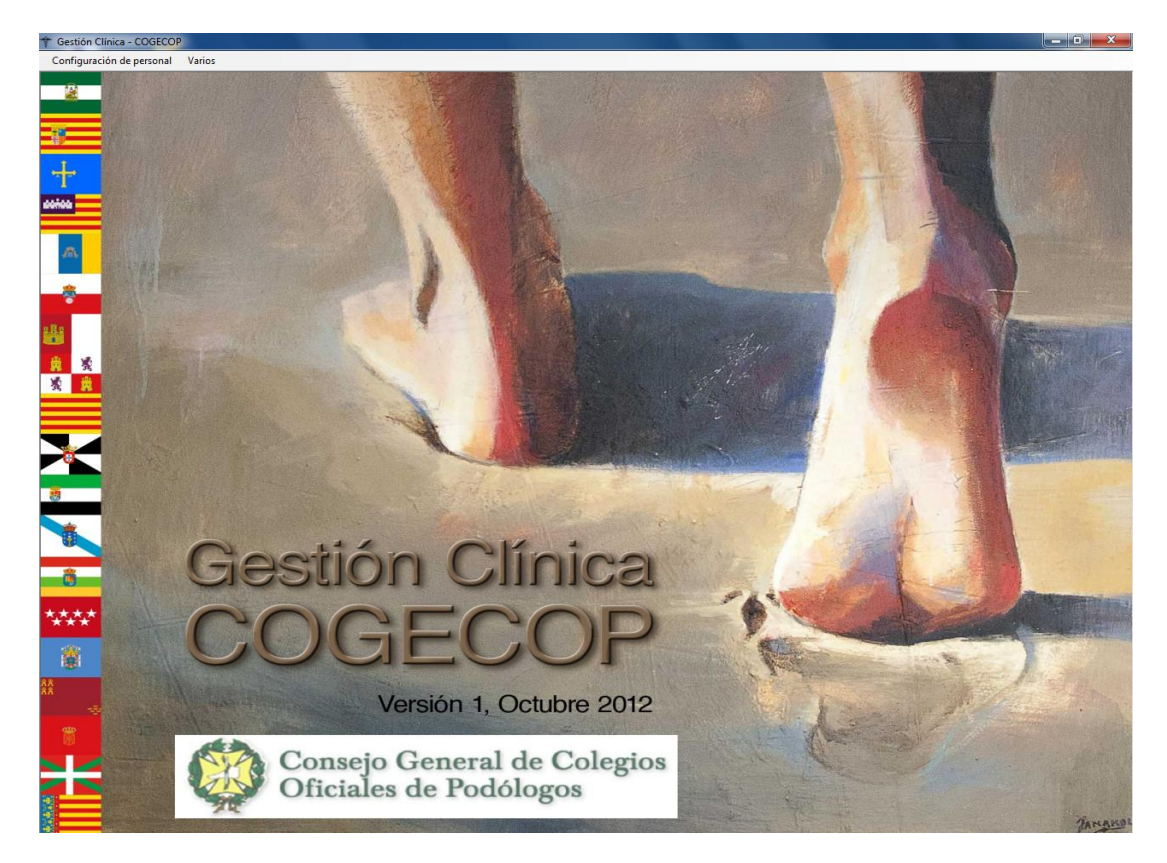

11. Pinchar en Configuración Personal (arriba a la izquierda).

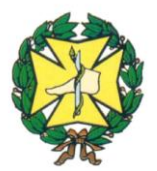

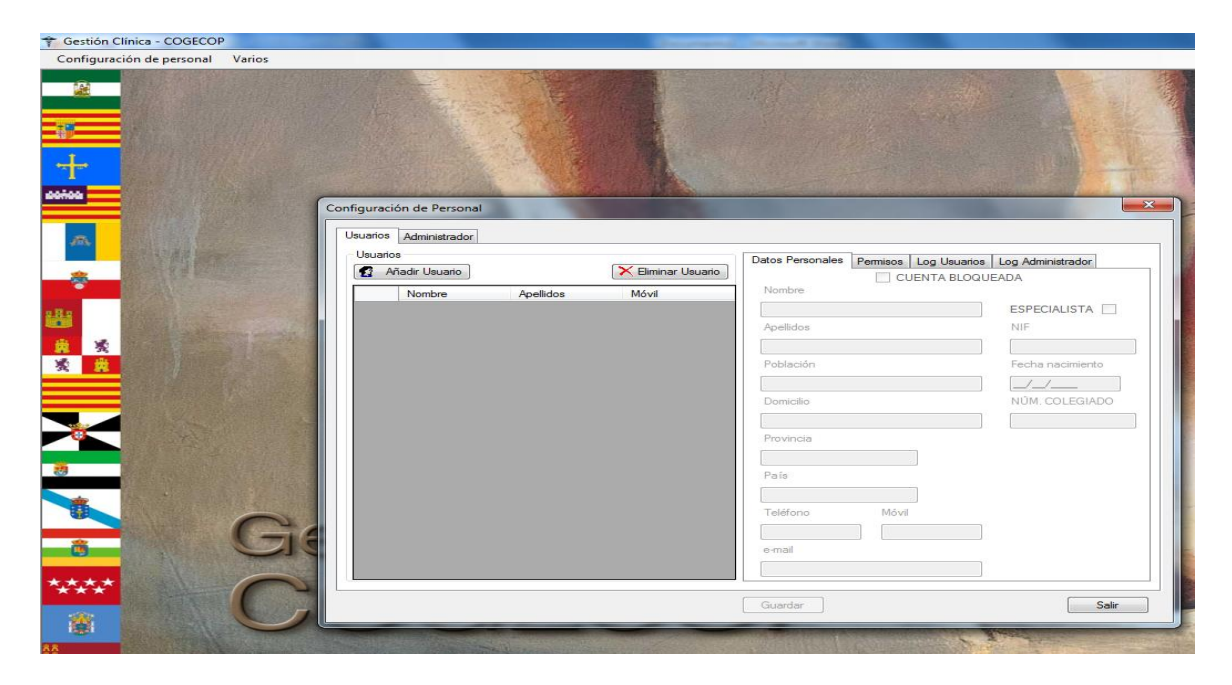

12. Pinchar en AÑADIR USUARIO y rellenar los datos personales.

**13.** A continuación pinchar en *PERMISOS* (a la derecha, después de datos personales) y rellenar:

*Nombre de usuario y contraseña* (poner la misma de antes o poner otra para ese usuario) y *verificar contraseña*.

Puede poner tantos usuarios como quiera con las mismas contraseñas o diferentes para cada uno.

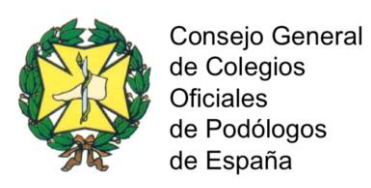

| suarios | Administrador |           |       |                                                                                                    |           |
|---------|---------------|-----------|-------|----------------------------------------------------------------------------------------------------|-----------|
| Usuario | os            |           |       | Datos Personales Permisos Log Usuarios Log Administrad                                                                                                    | or        |
| Þ       | Nombre        | Apellidos | Móvil | Datos de acceso<br>Nombre de usuario: usuario_1<br>Contraseña:<br>Confirmar contraseña:<br>Blq.                                                                                                    | 3 intento |
|         |               |           |       | <ul> <li>Vertodos los Pacientes (sólo especialista)*</li> <li>Acceso a la pantalla de Agenda</li> <li>Acceso a las pantallas de Ingresos y Gastos</li> <li>Acceso a la pantalla de listado general de pacientes*</li> <li>Acceso a la pantalla de Estadísticas</li> <li>Acceso a las pantallas de Configuración</li> </ul> |           |
|         |               |           |       | <ul> <li>Acceso a la pantalla de listado de pacientes por especi</li> <li>Acceso a la pantalla de Personal</li> <li>Acceso a los datos de salud de pacientes</li> <li>(*) En caso de no ser especialista se verán todos los pacier</li> </ul>                                                                              | alista    |

14. Dar a GUARDAR y SALIR.

15. Salir del programa y volver a entrar.

16. El programa pide Nombre de usuario, se introduce el nombre que se ha creado y la contraseña creada para ese usuario y Entrar.

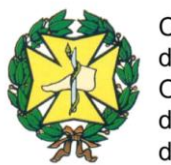

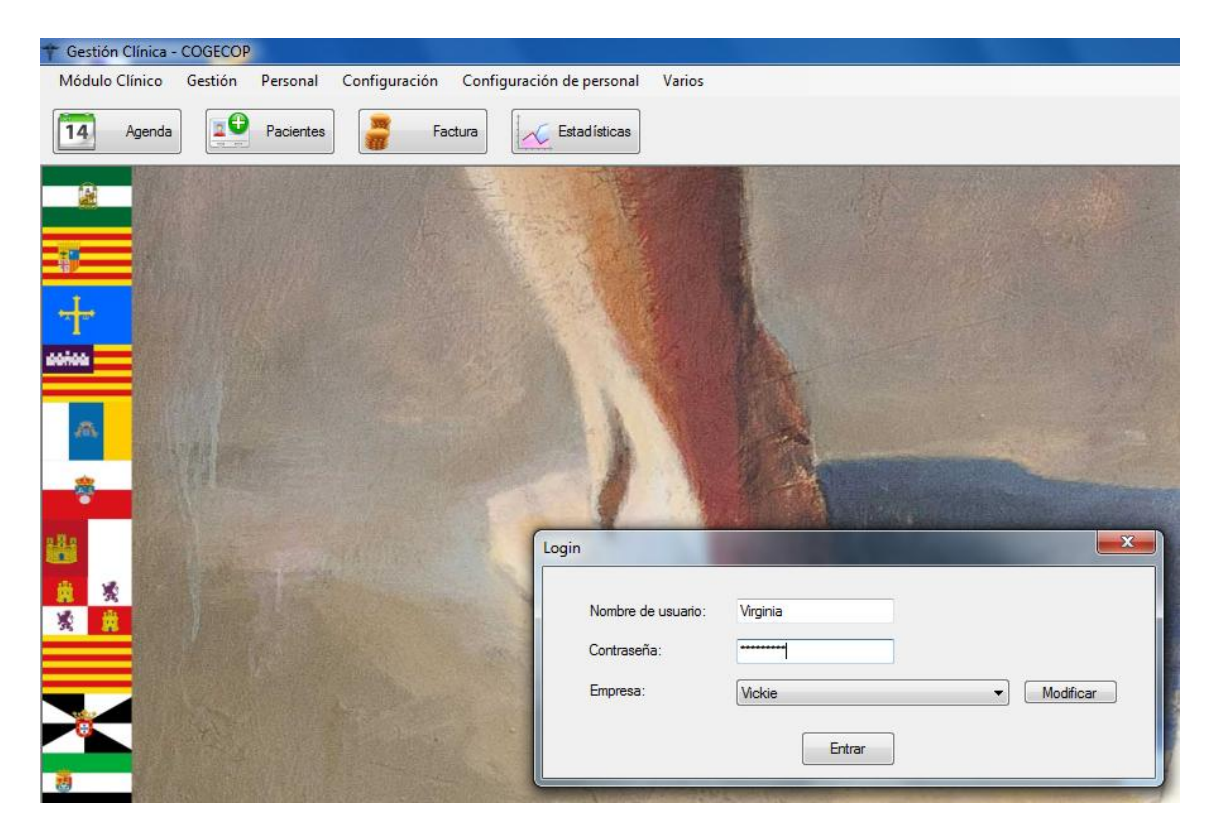

17. Se tiene que abrir el programa completo.

18. En el Manual de Usuario te explica cómo trabajar con el programa. Está en la carpeta de descarga.